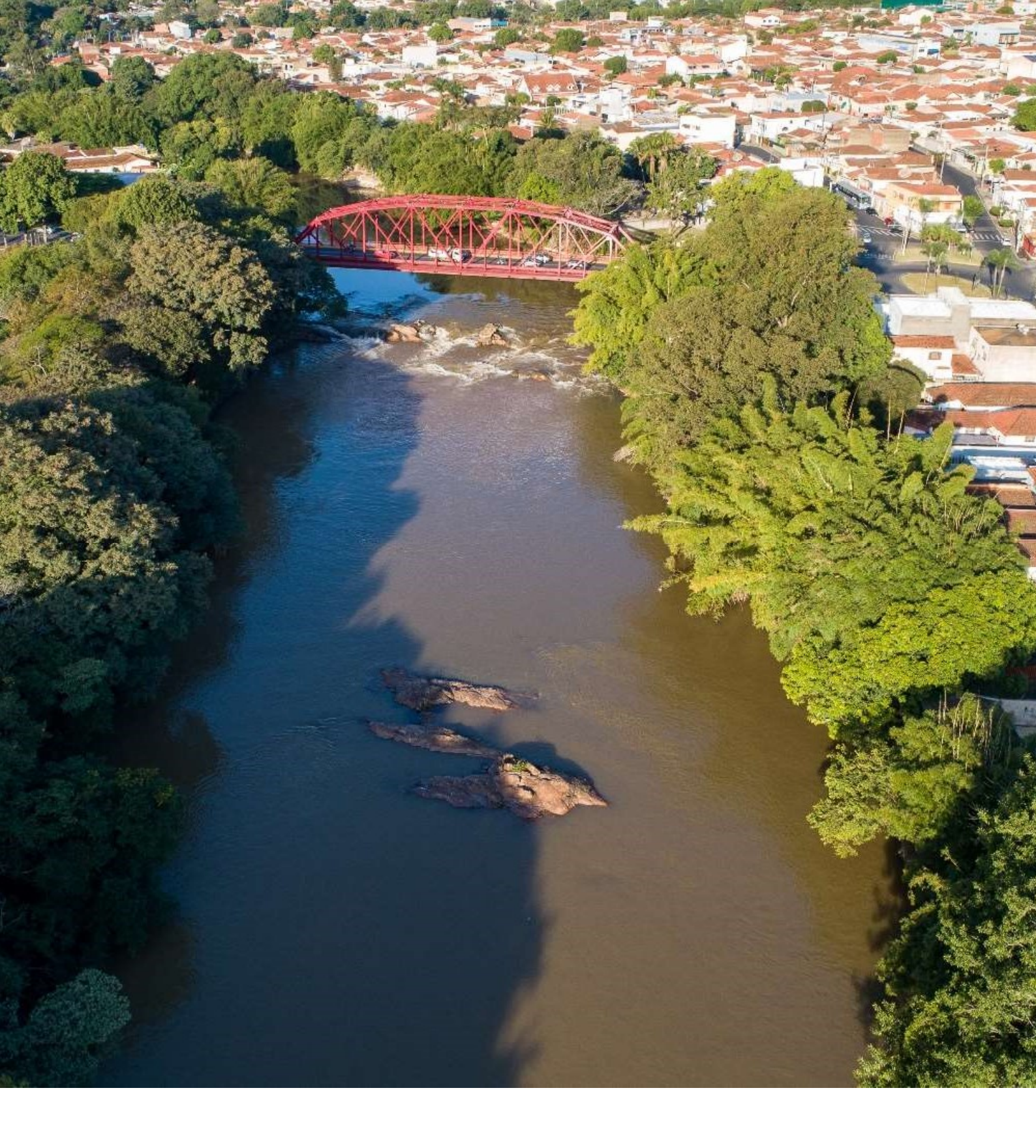

# MANUAL DO USUÁRIO

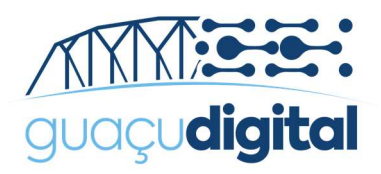

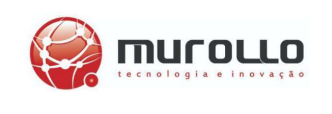

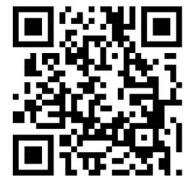

### CADASTRO

Acesse o site https://processos.mogiguacu.sp.gov.br/portal/

Faça o seu cadastrado clicando em "Não possui conta? Faça seu cadastro!".

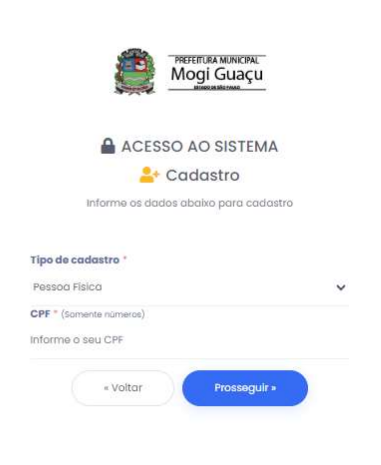

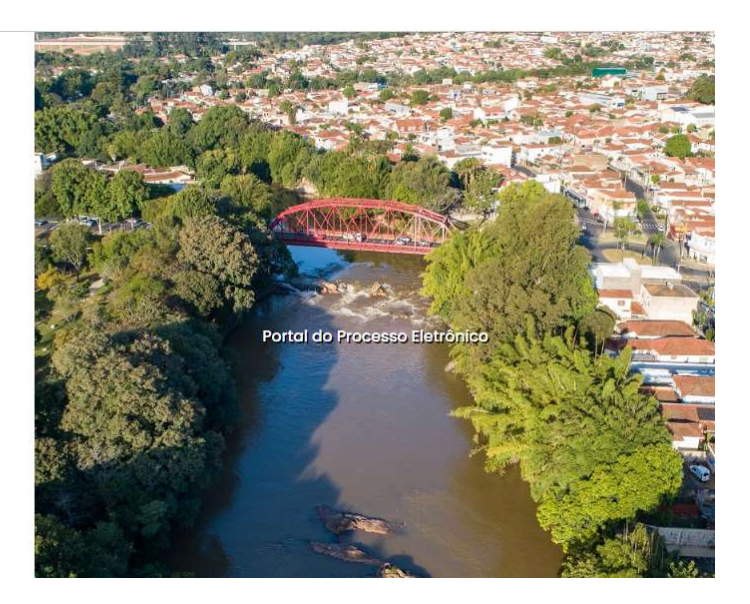

Após o cadastro, será enviado o pedido de confirmação para o e-mail informado.

#### Clique no link para confirmar!

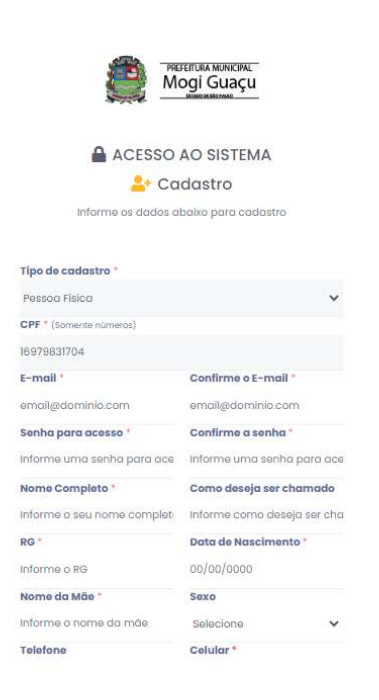

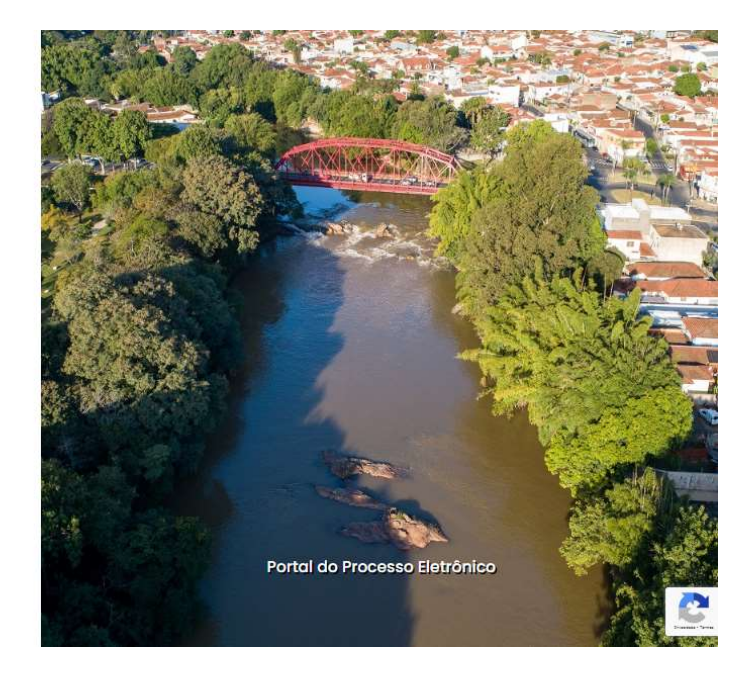

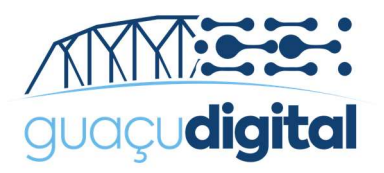

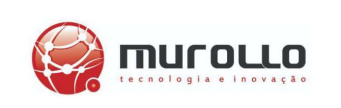

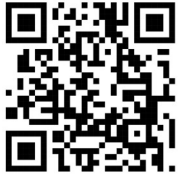

# VALIDAÇÃO DO CADASTRO

| PREFEITURA MUNICIPAL<br>Mogi Guaçu    |  |
|---------------------------------------|--|
| ACESSO AO SISTEMA                     |  |
| 📥 Cadastro                            |  |
| Informe os dados abaixo para cadastro |  |
| Tipo de cadastro *<br>Pessoa Física 🗸 |  |
| CPF * (Somente números)               |  |
| Informe o seu CPF                     |  |
| « Voltar Prosseguir »                 |  |

С In

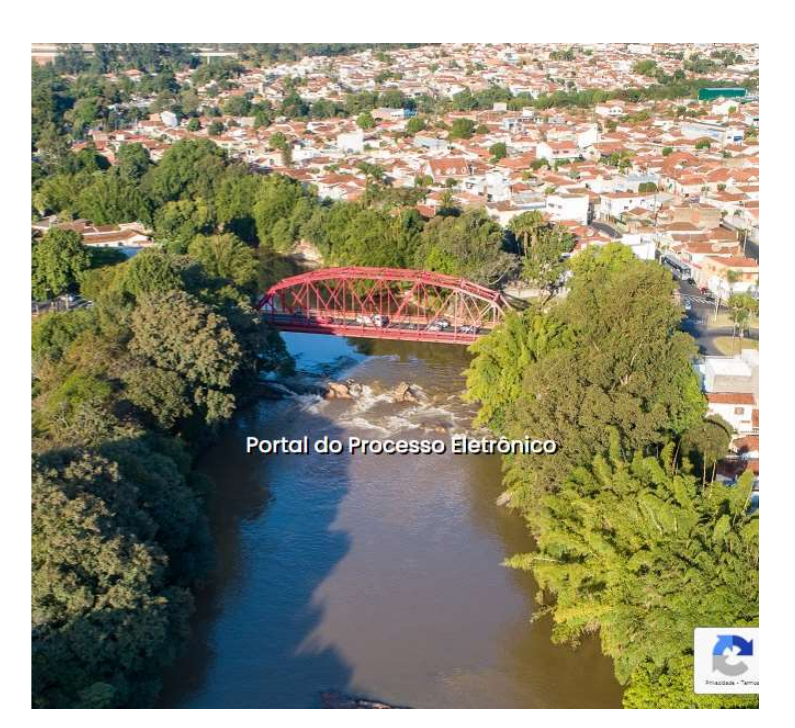

Após realizado a confirmação do cadastro, entre com o seu CPF/CNPJ e senha cadastrada.

| DASHBOARD                                                                                        | Validação de cadastro<br>Para ter acesso a todas as funcionalidades do Partal é necessório que seu cadastro seja validado.<br>clique aqui para iniciar o processo de validação. |
|--------------------------------------------------------------------------------------------------|----------------------------------------------------------------------------------------------------|
| INICIAR PROCESSO ELETRÔNICO<br>Clíque aqui e inicie um novo processo eletrônico.                 | Clíque aqui e veja seus processos que estão aguardando despacho.                                                                                                    |
| ASSINAR DOCUMENTOS<br>Clique aqui e assine seus documentos eletrônicos.                          | AUTENTICAR DOCUMENTOS<br>Clique aqui e confira a autenticidade dos documentos de seu processo eletrônico.                                                                       |
| CONSULTAR MEUS PROCESSOS<br>Clique aquí e consulte seus processos eletrônicos aplicando filtros. |                                                                                                    |

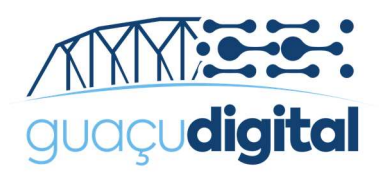

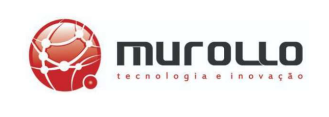

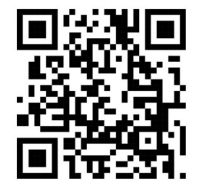

# Para a sua segurança, será necessário realizar o processo de validação do cadastro. Clique no local indicado para iniciar.

O processo de validação de cadastro consiste em enviar através do próprio sistema, a foto (frente e verso) de um dosdocumentos oficiais aceitos e a selfie segurando o documento.

#### **Documentos Aceitos**:

- Documento de Identidade (RG);
- Carteira Nacional de Habilitação (CNH);
- Carteira de Trabalho;
- Registro Nacional de Estrangeiro (RNE);
- Carteira de Identidade Profissional (CIP);

Formato Aceito: JPG

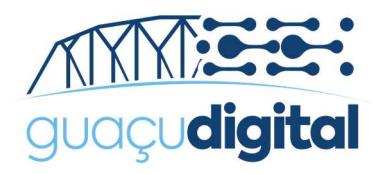

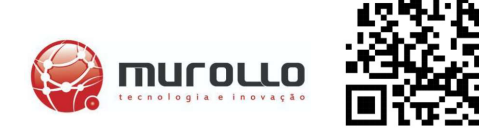

#### Selfie:

A selfie consiste em uma foto sua, segurando o documento, próximoao rosto. O documento deve aparecer por completo (contendo foto,nome, data de nascimento e CPF), de forma nítida e legível. Para prosseguir, vá até ao rodapé da página e **clique em "Prosseguir com a Validação do Cadastro"**.

| O do  | ocumento deve aparecer por completo (contendo foto, nome, data de nascimento e CPF), de forma nítida e legivel.                                                                                                    |
|-------|----------------------------------------------------------------------------------------------------|
| Dicc  | zs para uma boa settle:                                                                                                    |
|       | Remova o documento do plástico, se possível;                                                                                                    |
|       | Escolha um ambiente bem illuminado para tirar a sua foto;                                                                                                    |
|       | <ul> <li>Enquadre apenas o seu rosto e documento;</li> <li>Continues de ava o esu useta o a documento;</li> </ul>                                                                                                    |
|       | <ul> <li>Certainque se de que s'est des se dictains estas iniciais na lote iniciais na lote iniciais estas casar accento da censaridad no documento,</li> <li>Najo envira o foto invertida (espelhada);</li> </ul>              |
|       | Selecione a melhor qualidade de ímagem do dispositivo para tirar a foto;                                                                                                    |
|       | Evite usar flash, muitas vezes o reflexo dificulta a leitura;                                                                                                    |
|       | <ul> <li>Confira o arquivo antes do envio. Veja se está legivel e em conformidade.</li> </ul>                                                                                                    |
| Se d  | y foto não possuir qualidade aceitável (suficientemente nitida e sem desfoque) a validação será recusada.                                                                                                    |
|       |                                                                                                    |
| Pra   | IZO                                                                                                    |
| Noss  | sa equipe levará até 2 dias úteis para verificação.                                                                                                    |
| Emo   | caso de não cumprimento das específicações estabelecidas acima, o reenvio séguirá o mesmo prazo.                                                                                                    |
| Os de | ados sessoais informados serão usticados para formalização de processos de identificação e autenticação de cadastro do tituar dos dados em nossos sistemas eletrônicos, nos termos do artiga 11.8.a da Lei nº 13.70/h2. e serão |
|       | manufar and al america and far days of the large and and the and hadden in the large back                                                                                                    |

Insira a foto da frente do documento, conforme o exemplo ilustrado abaixo e clique em "Prosseguir".

| João da Silva                                                   | Validação de cadastro                                                                                                    |              |
|-----------------------------------------------------------------|----------------------------------------------------------------------------------------------------|--------------|
| <b>.</b>                                                        | Verso do documento                                                                                                    |              |
| E-mail: diego.maia.costa@hotmail.com<br>Telefone: (27)9985-2436 |                                                                                                    |              |
| 🚨 Meus dados                                                    |                                                                                                    |              |
| Validação de cadastro                                           |                                                                                                    |              |
| <ul> <li>Alterar e-mail</li> <li>Alterar senha</li> </ul>       | and the second second se |              |
|                                                                 | Escolher foto do verso                                                                                                    |              |
|                                                                 | O documento deve aparecer por completo, de forma nitida e legivel;     Remova a documento da plástico, se possível;     Scolha um ambiente bem iluminada para tirar a sua foto;     Inguadre apenso a documento;     Evite usar flosh, muitas vezes o reflexo dificulta a leitura.     Confira a arquiva antes de prosseguir. Veja se esta legivel e em conformidade.                                                                                                    |              |
|                                                                 | * Voltar 3/4                                                                                                    | Prosseguir » |

Insira a foto do verso do documento, conforme o exemplo ilustrado abaixo e clique em "Prosseguir".

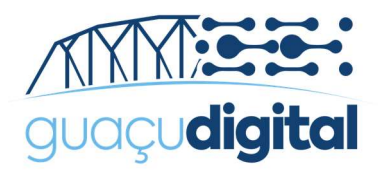

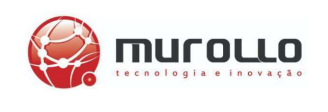

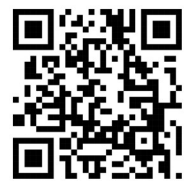

Insira a Selfie com o documento próximo ao rosto, conforme o exemplo ilustrado abaixo e **clique em** "Concluir Validação".

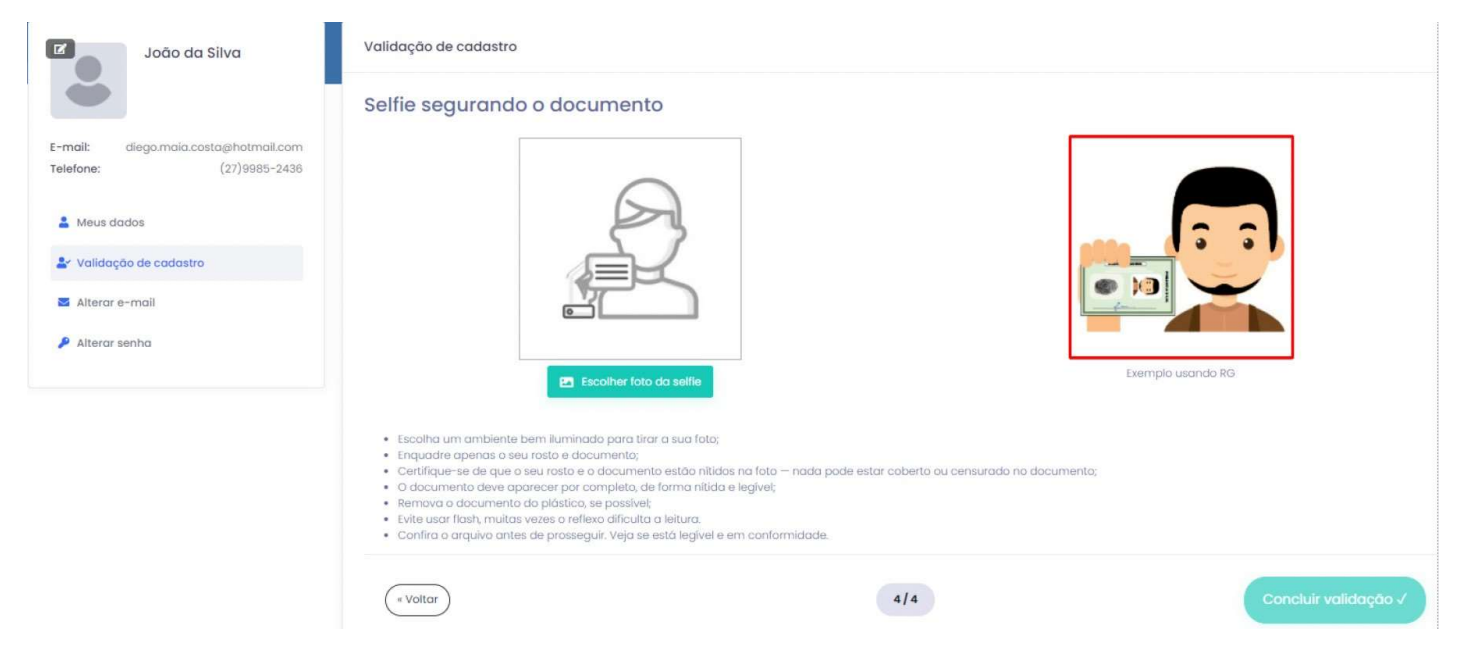

#### Dica de Selfie:

- Escolha um ambiente bem iluminado para tirar a sua foto
- Enquadre apenas o seu rosto e documento
- Certifique-se de que o seu rosto e o documento estão nítidos na foto nada pode estar coberto ou censurado no documento
  - O documento deve aparecer por completo, de forma nítida e legível
  - Remova o documento do plástico, se possível
  - Evite usar flash, muitas vezes o reflexo dificulta a leitura
  - Confira o arquivo antes de prosseguir. Veja se está legívele em conformidade

#### Fique de olho no seu email!

Você receberá uma notificação quando o seu cadastro for aprovado.

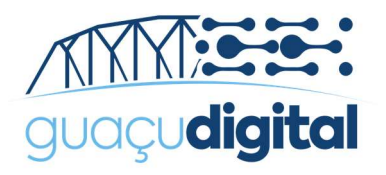

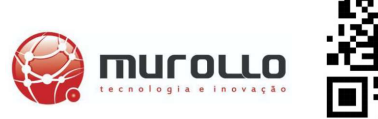

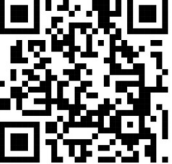

### ABERTURA DE PROCESSO ELETRÔNICO

Agora que o seu usuário está aprovado, vá em "**Iniciar Processo Eletrônico**" e procure pelo assunto de seu interesse.

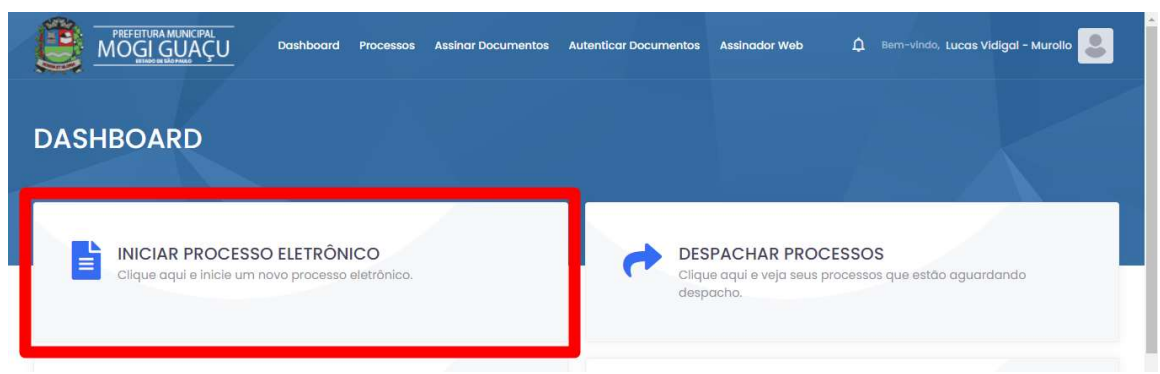

Verifique os campos de **preenchimento obrigatórios** para o seu assunto, insira os anexos no **formato PDF** e clique em **salvar e protocolar**.

| SELECIONE O TIPO DI<br>ESEJADO                                                                                                    | E PROCESSO ELETRÔNICO                                                                                 | E TIPOS DE PROCESSO ELETRÔNICO MAIS UTILIZADOS                          |
|----------------------------------------------------------------------------------------------------|----------------------------------------------------------------------------------------------------|-------------------------------------------------------------------------|
| ), Buscar                                                                                                    | Ordernar por tipo                                                                                     | 2 - PEDIDO DE RECURSO<br>SUBSÍDIO PARA TRANSPORTE TÉCNICO/UNIVERSITÁRIO |
|                                                                                                    |                                                                                                    |                                                                         |
| C mogiguacu.nopaperclou                                                                                                    | d.com.br/portal/processo.aspx?cod_tipo=3575                                                           | e 🛧 🗯                                                                   |
|                                                                                                    |                                                                                                    |                                                                         |
| ia e-CPF   🚯 Ágape Assinador W                                                                                                    | 🖪 Bootstrap · A biblio 🚺 Diário Oficial / Visu 🖣                                                      | 🕅 Validar Assinatura 🛛 Meet: Daily - ASP.N                              |
| ia e-CPF   🔇 Ágape Assinador W                                                                                                    | Bootstrap · A biblio 1 Diário Oficial / Visu                                                          | Validar Assinatura 🚺 Meet: Daily - ASP.N                                |
| Agape Assinador W<br>PREFEITURA MUNICIPAL<br>Mogi Guaçu<br>Municipal<br>Mogi Guaçu                                                 | <ul> <li>Bootstrap · A biblio Diário Oficial / Visu  hboard Processos Assinar Documentos A</li> </ul> | validar Assinatura Meet: Daily - ASP.N                                  |
| Agape Assinador W PREFEITURA MUNICIPAL MOGI GUAÇU Dasl                                                                             | 🖪 Bootstrap · A biblio 🔃 Diário Oficial / Visu 🧃                                                      | validar Assinatura 🖬 Meet: Daily - ASP.N                                |
| ia e-CPF [ 😨 Ágape Assinador W PREFETURA MUNICIPAL MOGI GUAÇU utimoer internat                                                     | Bootstrap · A biblio Diário Oficial / Visu •                                                          | validar Assinatura 🖬 Meeti Daily - ASP.N                                |
| Agape Assinador W  PREFETURA MUNICIPAL MOGI GUAÇU MUNICIPAL Dasi MANAGAR MARKAN                                                    | Bootstrap - A biblio Diário Oficial / Visu<br>hboard Processos Assinar Documentos A                   | Validar Assinatura 🖬 Meeti Daily - ASP.N                                |
| Agape Assinador W                                                                                                    | Bootstrap - A biblio Diário Oficial / Visu                                                            | Validar Assinatura 🖬 Meeti Daily - ASP.N                                |
| Agape Assinador W                                                                                                    | Bootstrap - A biblio                                                                                  | Validar Assinatura 🖬 Meeti Daily - ASP.N                                |
| Agape Assinador W  PREFEITURA MUNICIPAL MOGI GUAÇU UNIXI REFEITURA MUNICIPAL ADOS DO PEDIDO DE RECUR Mero do Processo de Pedido: * | Bootstrap - A biblio                                                                                  | Validar Assinatura 🖬 Meet: Daily - ASP.N                                |

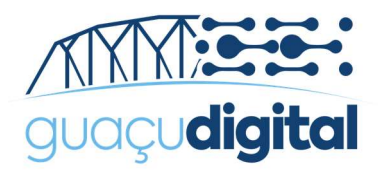

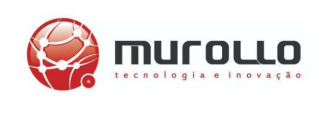

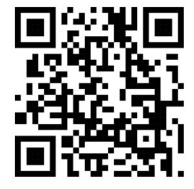

# DESPACHAR PROCESSO ELETRÔNICO

Quando solicitado, você deverá incluir documentos no processo através do menu "Despachar Processos".

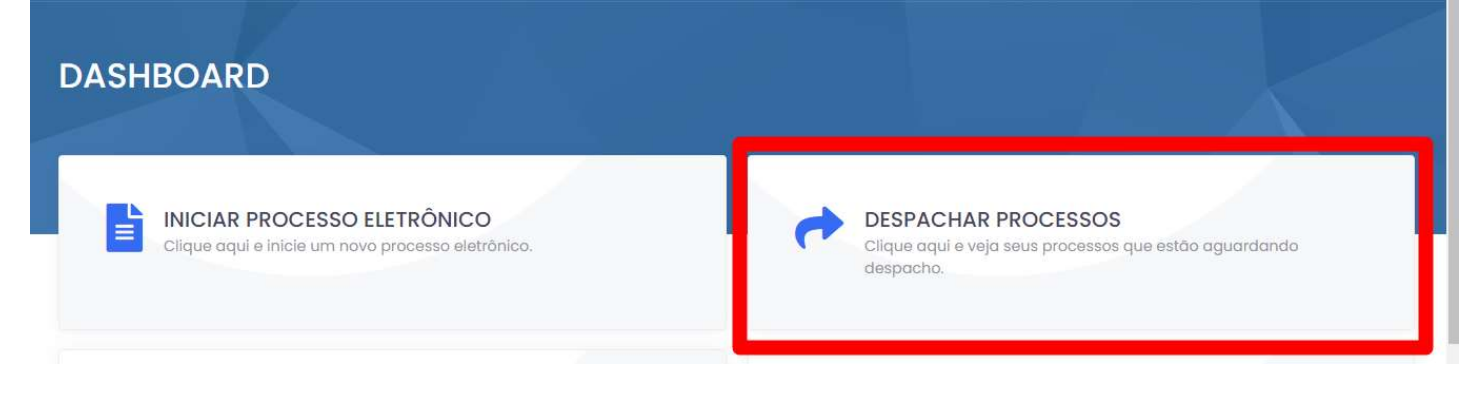

Localize o seu processo na lista e clique em"Despachar".

Coleta de Resíduo Séptico/Declaração nº 44/2020 COLETA DE RESÍDUO SÉPTICO Processo №: 350/2020 Data: 18/02/2020 15:58:56 Situação: Tramitando

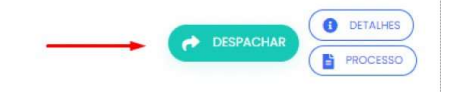

#### Você poderá:

- -> Ver o despacho com as documentações solicitadas
- -> Inserir o seu despacho
- -> Inserir anexo

| Complemento ação anterior                      |                                |                                                   |   |                   |             |
|------------------------------------------------|--------------------------------|---------------------------------------------------|---|-------------------|-------------|
| Solicitamos a inclusão do(s) seguinte(s) docur | mento(s): • Comprovante de Res | idência Atualizado.                               |   |                   |             |
|                                                |                                |                                                   |   |                   |             |
| 🕼 DADOS DO DESPACHO                            |                                |                                                   |   |                   |             |
| Ação                                           |                                | Setor Destino                                     |   | Próxima Atividade |             |
| Seguir                                         | ~                              | CONAD - Coordenação de Inquêritos Administrativos | ~ | Instruir Processo | ~           |
|                                                | _                              |                                                   |   |                   |             |
| @ ANEXOS                                       |                                |                                                   |   |                   |             |
| Anexo*                                         |                                |                                                   |   |                   |             |
| Escolher arquivo Nenhum arquivo seleciona      | do                             |                                                   |   |                   |             |
|                                                |                                |                                                   |   |                   | DESPACHAR 🎓 |

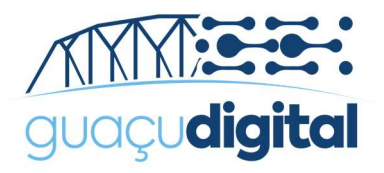

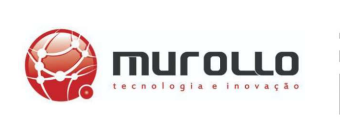

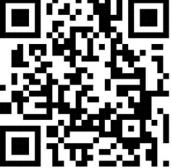

# CONSULTA DE PROCESSO ELETRÔNICO

Para consultar seu processo, clique no menu "Consultar meus Processos".

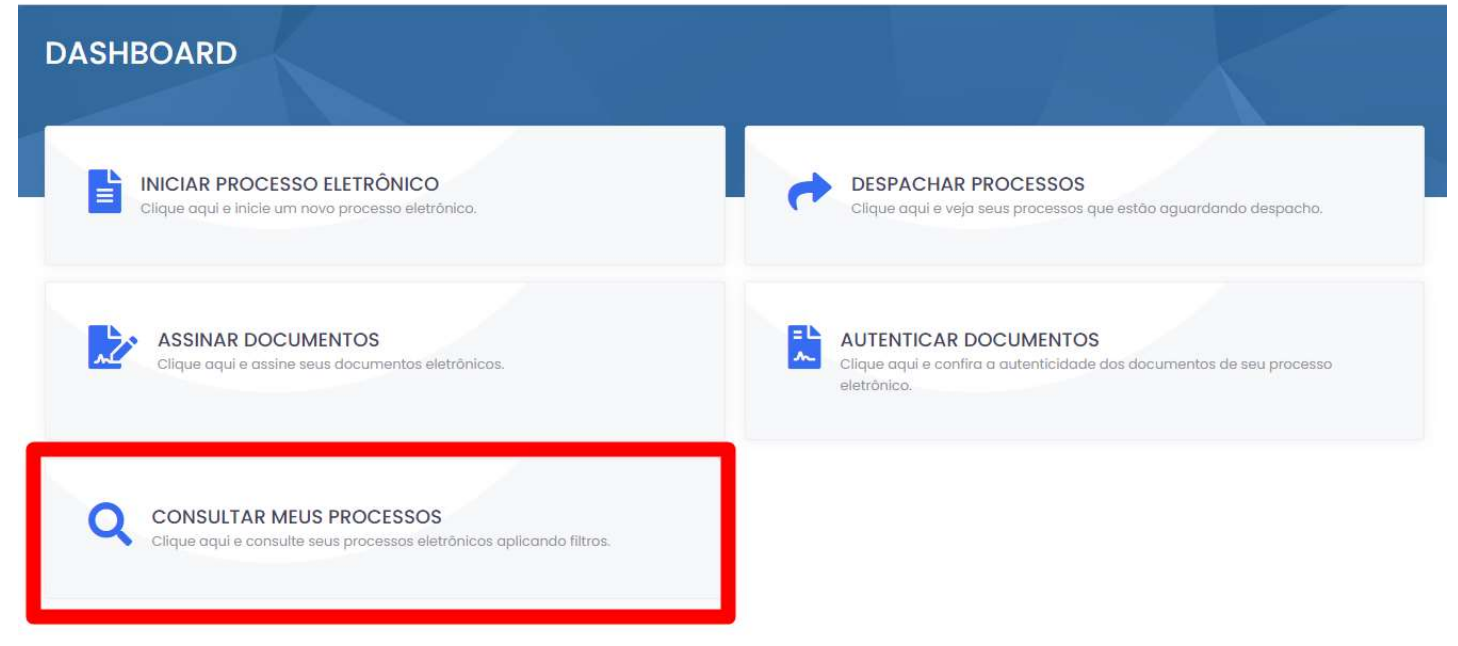

Clique em Detalhes para visualização do histórico do processo em TimeLine.

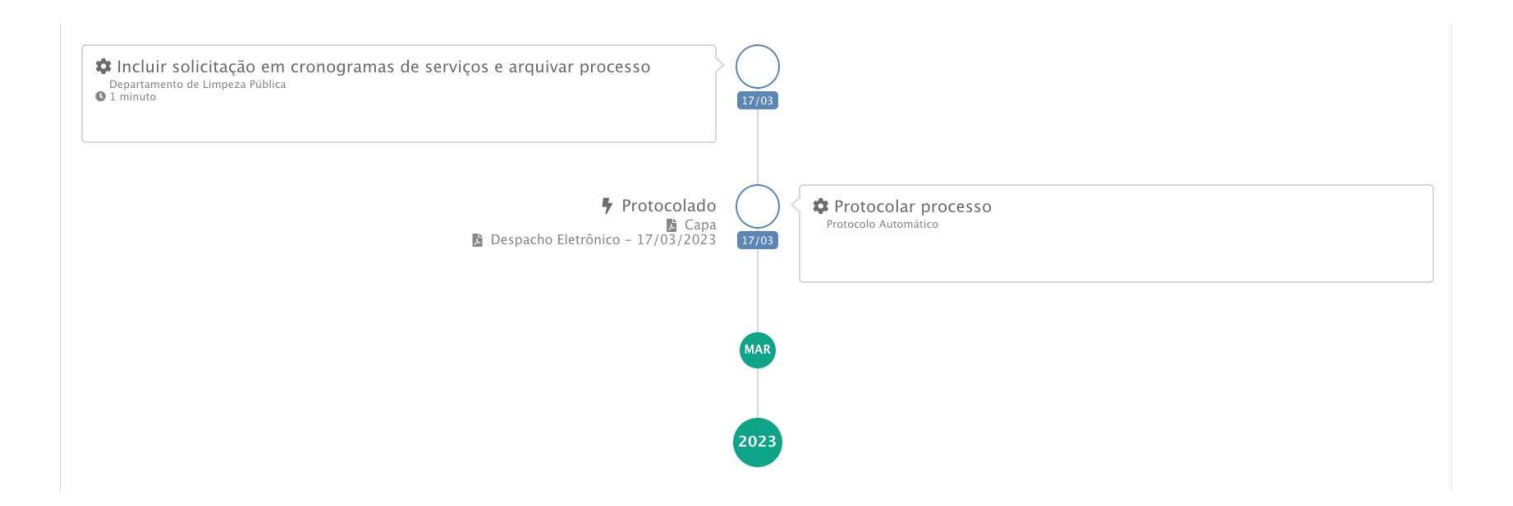

Clique em Processos para visualização do processo.

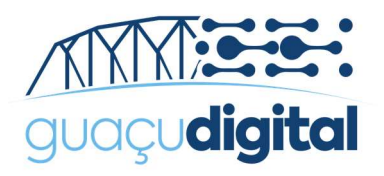

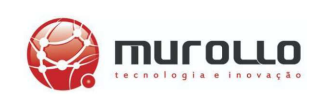

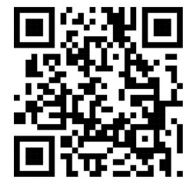

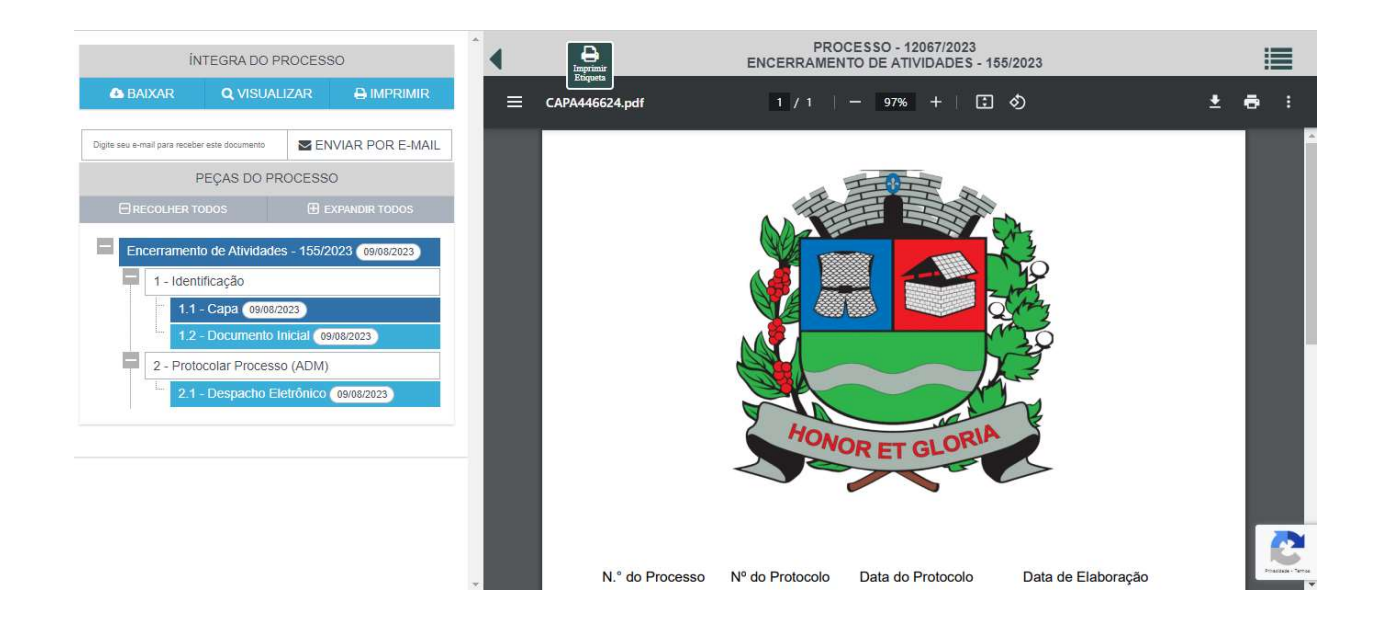

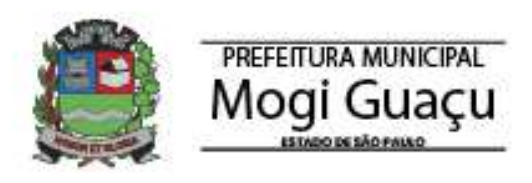

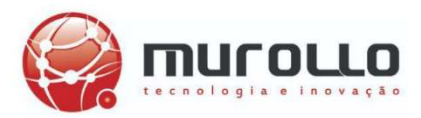